## 教学能手比赛教师作品报送指南

一、注册/登录

(1)江苏省教育信息化活动平台网址 <u>http://jyxxhd.jse.edu.cn</u>

| 首页 领航杯 书香江苏 | 2017年10月30日 星期一 👤 登录 🌡 注册 |
|-------------|---------------------------|
|             |                           |
| 江苏省         | "领航杯"                     |
| 教育信息化应      | 用能力大赛平台                   |
| 提高教师的信息化应用能 | 力,促进信息技术的深化应用平台           |
|             |                           |
| 学生竞赛        |                           |
| 進行中         | 未开始                       |

a) 新注册账号:点击注册,如下图(自行设置密码):

☑ 注册平台会员

| 创建您的账号( <mark>以</mark> 一 | 下信息*皆为必填项,请认真填写!)         |
|--------------------------|---------------------------|
| * 用户名                    |                           |
| * 密码                     |                           |
| * 手机号                    |                           |
| * 图形验证码                  | HBI                       |
| * 手机验证码                  | 获取手机验证码                   |
| ✓ 5                      | 我已阅读并同意《江苏省教育信息化活动平台服务条款》 |
| 8                        | ± ##                      |

注册完成后登录账号,可通过注册时的用户名/手机号/身份证号码/ii 号等登录,登录成功 后如下图,此时身份为平台普通会员:

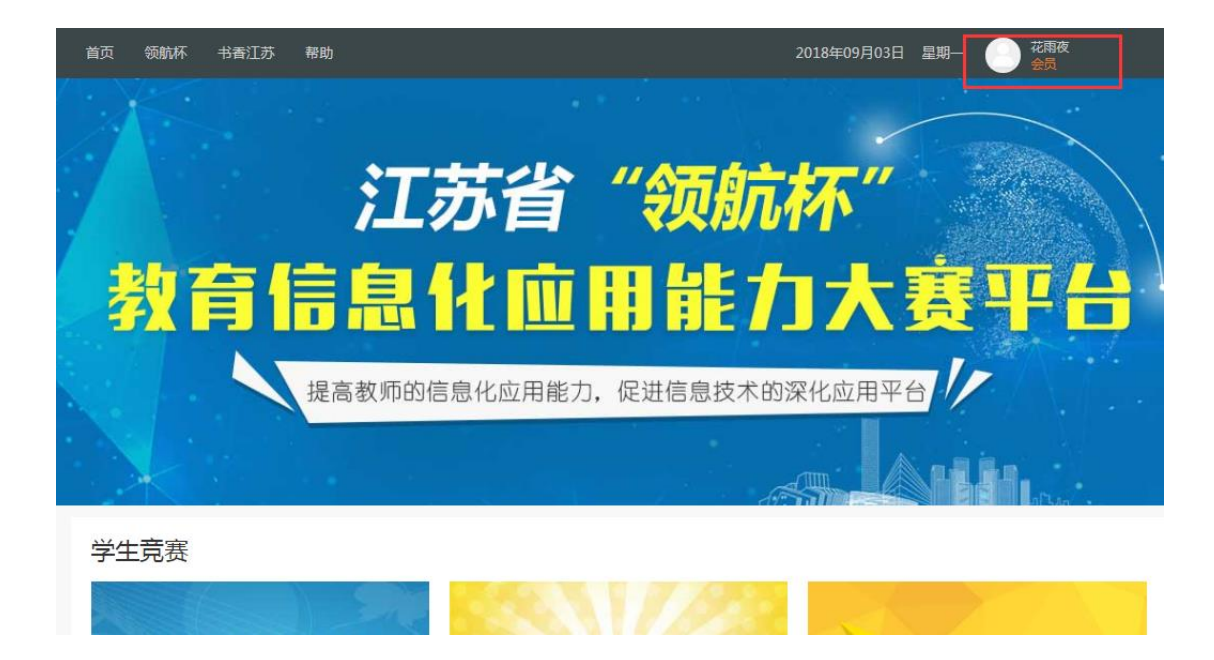

b) 已有账号(校管理员批量注册):输入账号登录,格式如825000000XX,首次登录默认
密码为111111;

江苏省教育信息化活动平台

| 立即注册                                                        | 登录平台账号                                                           |
|-------------------------------------------------------------|------------------------------------------------------------------|
| 身份证号/学籍号登录                                                  | A 用户名/ii号/手机号/身                                                  |
| 2352                                                        | 高 密码                                                             |
| 35UN                                                        | ◎ 验证码                                                            |
| 忘记密码                                                        | □ 记住密码                                                           |
| Ř                                                           | 登录                                                               |
| 户,可使用 ii号/用户名/<br>录,重置密码:1234567890。<br>8899/18913940760咨询。 | <b>提示:</b> 已注册的江苏省中小学生用户<br>手机号/身份证号/学程号登录<br>如有问题 请拨打400-603-88 |

完善注册信息,填写用户名、修改密码(英文和数字混合)并进行手机验证,完善后可使用 用户名或 ii 号登录平台;

|       | 完善信息,修成豆求雪龄(以下信息、首为必項坝,请认真理与!)       |
|-------|--------------------------------------|
| * 用户名 | ⊗ 用户名不能为空                            |
| * 旧密码 | 📀 清輸入密码                              |
| * 新密码 | 😒 请编入密码                              |
| 确认密码  | 6-12个字符, 请使用字母加数字的组合密码不能单独使用字母、数字或符号 |
| * 手机号 | ⊗ 手机号码不能为空                           |
| 图形验证码 | VL B                                 |
|       | 茶販デ知会证み                              |

## 二、身份认证/报名

教师在注册账号后需要对身份进行认证才能报送作品,登录后平台右上角显示当前身份,如为会员即表示尚未认证身份,需进入教学能手活动页面进行身份认证,认证成功后身份会变成教师;

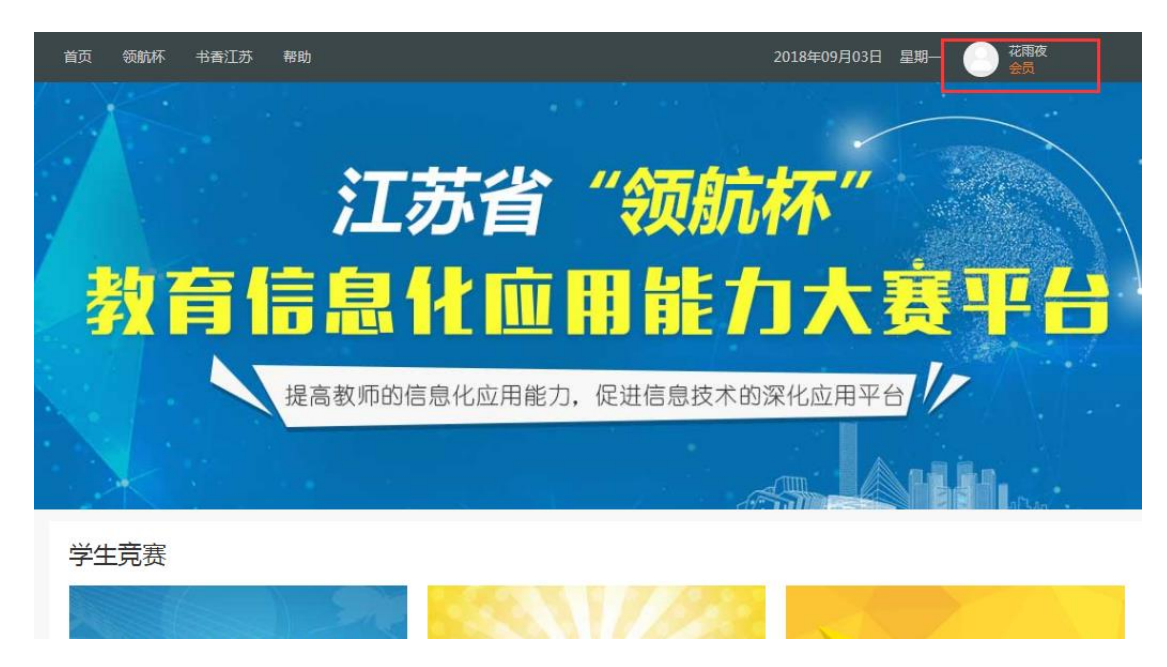

以会员身份为例,进入教学能手页面;

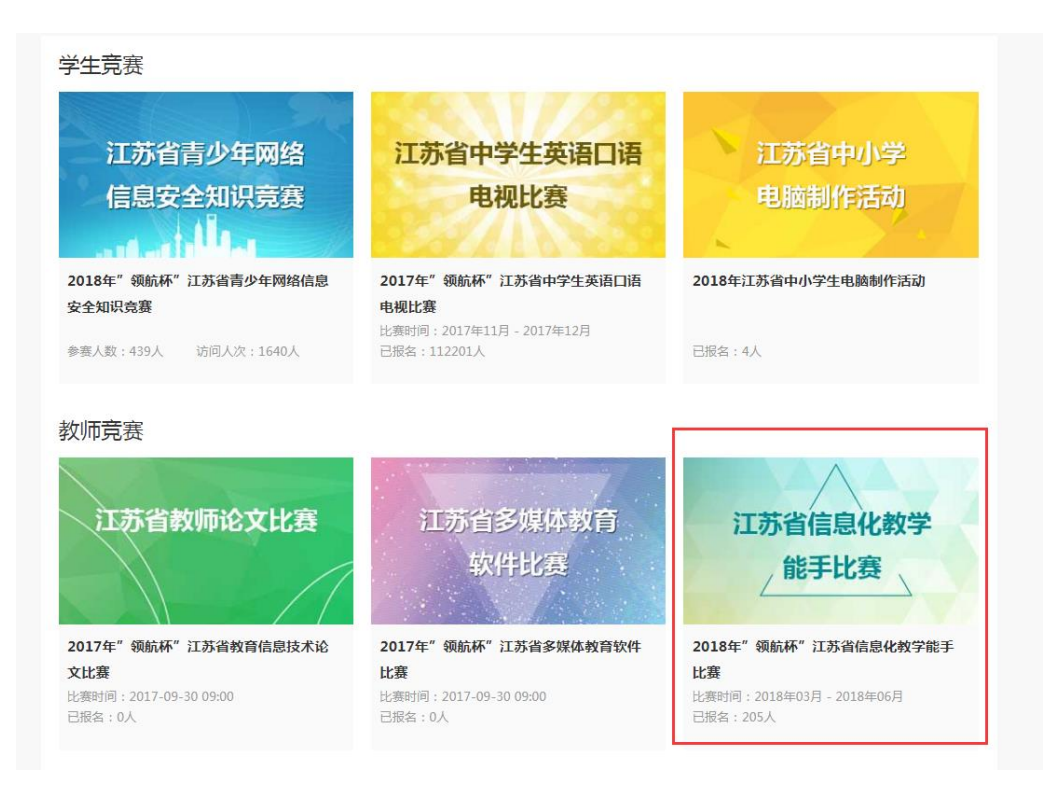

## 点击作品报送入口,如下图:

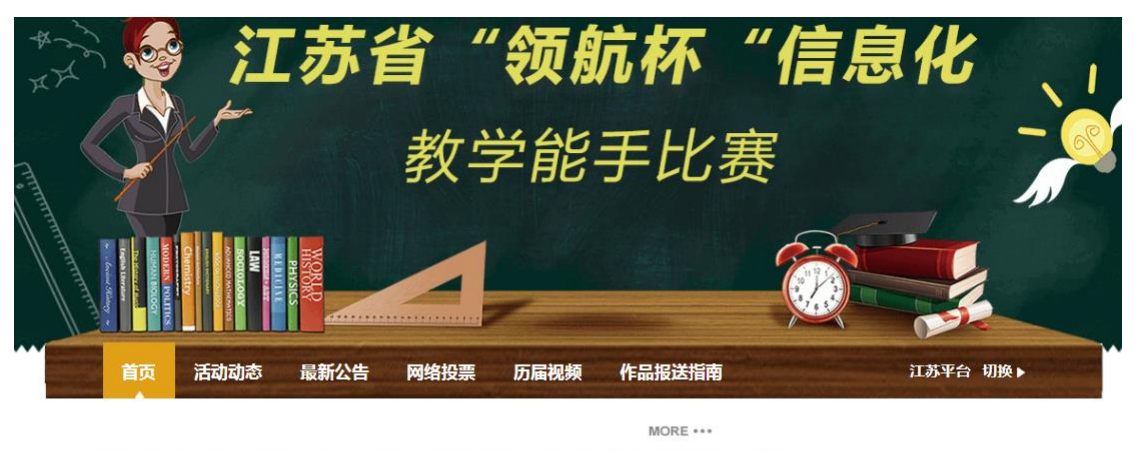

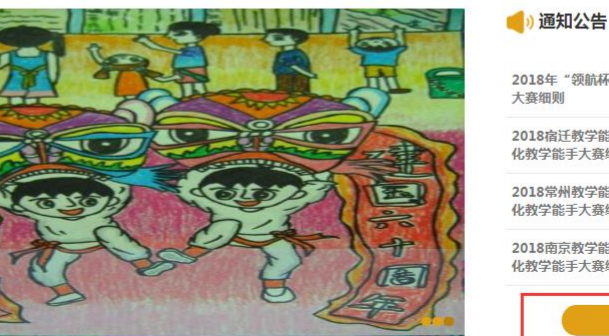

2018年"领航杯"江苏省信息化教学能手 大赛细则 2018宿迁教学能手"领航杯"江苏省信息 化教学能手大赛细则 2018常州教学能手、领航杯"江苏省信息 化教学能手大赛细则 2018商京教学能手"领航杯"江苏省信息 化教学能手大赛细则

MORE \*\*\*

会弹出提示框,您还不是老师身份,是否去认证,点击确定:

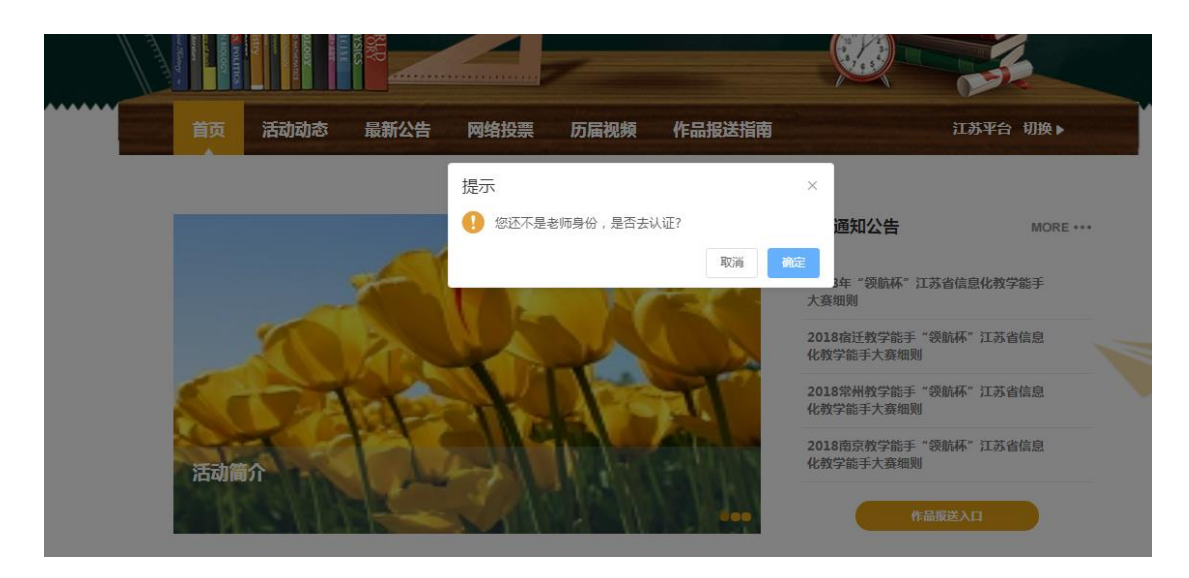

进入身份认证页面后,需如实填写个人身份信息、选择学校,如下图(任教信息非必填项)

| ◎ 平台会   | 员认证——教师            | 认证      |          |    |                                        |
|---------|--------------------|---------|----------|----|----------------------------------------|
|         | -0                 |         | 2        |    | 3                                      |
|         | 选择身份               |         | 填写信息     |    | 认证完成                                   |
| * 真实姓名  | 叶玉华                |         | <b>o</b> |    |                                        |
| * 身份证号  | 320102198311155823 |         | 0        |    |                                        |
| * 选择学校  | 泗洪县归仁镇安河小学         |         |          |    |                                        |
| 任教班级信息  |                    |         |          |    |                                        |
| 任教年级    | 任教班级               | 教师类型    | 学科       | 版本 |                                        |
| 年级      | ▼ 班级 ▼             | 教师类型  ▼ | 选择学科     | 版本 |                                        |
| $(\pm)$ |                    |         |          |    |                                        |
|         |                    |         |          |    |                                        |
|         |                    |         |          |    | 上————————————————————————————————————— |

认证完成后系统会自动提示"尊敬的用户,您的身份认证申请已经提交成功,请耐心等待审核",此时请老师本人通知学校管理员审核,审核成功后再次进入作品报送入口即可上传自己的作品。

| ◇ 平台会员认证                                  |                  |                  |  |  |
|-------------------------------------------|------------------|------------------|--|--|
| <b>1</b><br>选择身份                          | <b>2</b><br>填写信息 | <b>3</b><br>认证完成 |  |  |
| → 认证成功                                    |                  |                  |  |  |
| 尊敬的用户,您的身份认证申请已提交成功,请耐心等待审核!<br>25后自动返回首页 |                  |                  |  |  |
|                                           | 返回主页             |                  |  |  |

- 三、作品报送
- 1、校管理员审核后,登录账号,进入下图页面,点击作品报送入口;

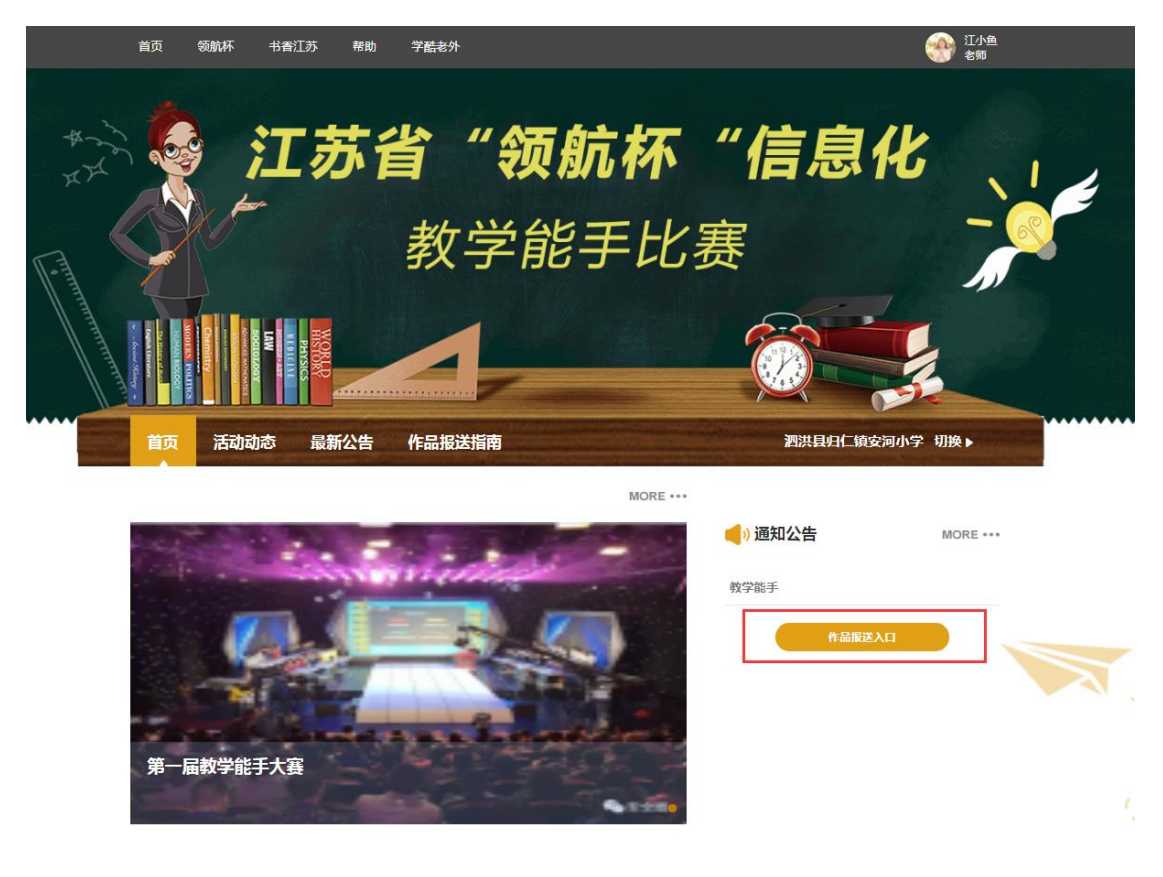

2、进入报送页面后,填写相关信息并上传附件(附件包含教学视频、作品封面、教学设计), 如下图:

## 9月3日统一全部市区县校发布活动

| 基本资料    |                         |
|---------|-------------------------|
| 是否参赛    | ◎ 是   ◎ 否               |
| 学校名称    | 泗洪县归仁镇安河小学              |
| 参赛者姓名   | 叶玉华                     |
| 作品学段    | 小学 ▼ *                  |
| 作品年级    | 四年级上 💌 *                |
| 参赛学科/专业 | 其他 ▼ 劳技 *               |
| 参赛课题    | <b>兵王战争</b> *           |
| 参赛者电话   | 11位数字                   |
| 课堂作品封面  | 641.jpg *               |
| 课堂实录    | 兵玉战争:决战时刻.mp4 上传 预览 *   |
| 上传教案    | 学校管理员导入学生信息操作流程.docx 上传 |
| 参赛联系人信息 |                         |
| 姓名      | *                       |
| 联系电话    | 13854658565             |
| 通讯地址    | 宿迁市泗洪县归仁镇安河小学           |

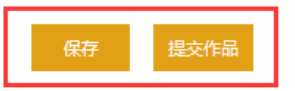

温馨提示:

(1) 教师上传作品可选择是否参赛,选择"是"提交成功后作品会进入逐级审核;

(2) 参赛联系人信息用于获奖证书寄送等用途,请务必准确填写。

3、"保存"可将已上传的作品暂时保存在个人空间,下次进入时可再次修改,点击"提交作品"后作品直接进入审核流程,可在"我的作品"中查看作品详情及审核进度;请通知学校管理员审核,审核后可进入待评审状态。

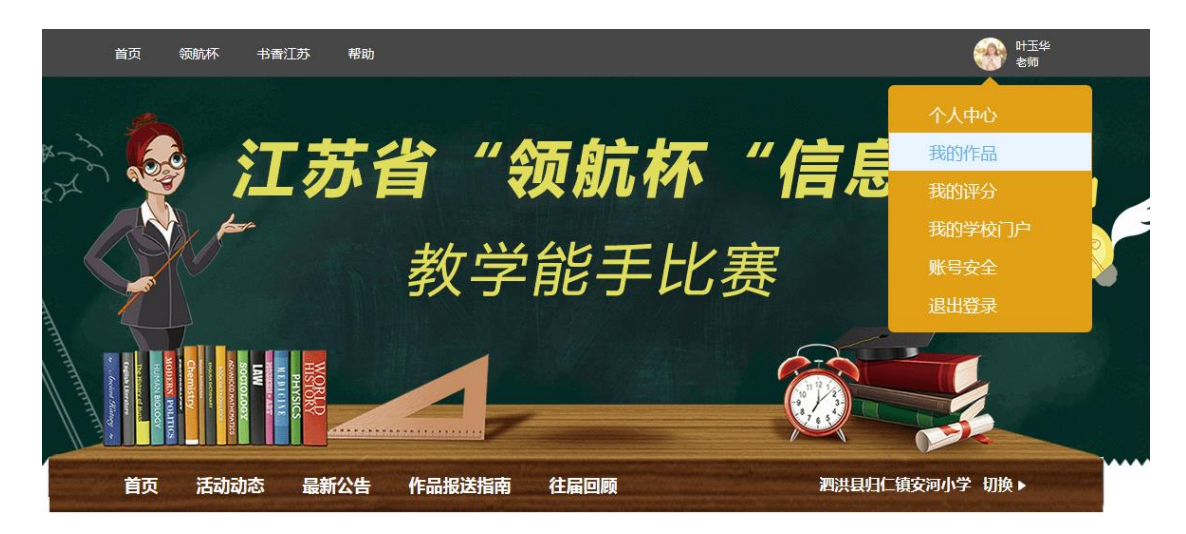

下图显示为作品详情,参赛老师可实时查看作品上报情况。

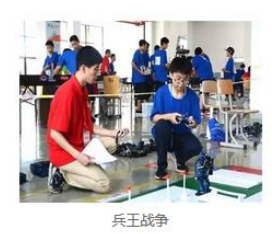

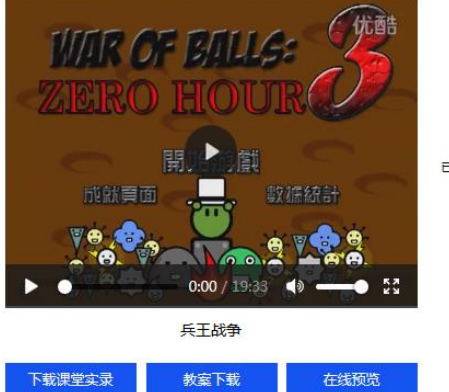

|       | 审核中 |
|-------|-----|
| 0-    | C   |
| 老师    | 学校  |
| 已上传参赛 | 审核中 |

| 姓名:    | 叶玉华           | 手机号:  | 13546554646 |
|--------|---------------|-------|-------------|
| 参赛课题:  | 兵王战争          | 作品学段: | 小学          |
| 作品年级:  | 四年级上          | 参赛学科: | 其他          |
| 赛事联系人: | 张大卫           | 联系电话: | 13854658565 |
| 通讯地址:  | 宿迁市泗洪县归仁镇安河小学 |       |             |